## Fast-Class File

Client Data System

## Volume 42: Filtering for the Half

One way of searching for contacts that will reach a specific age in the next six months is to create a dynamic report with two filters: one filter to find all contacts of a specific age and a dated filter to find all contacts with a birthday in the next six months. Both sets of criteria can be combined in one filter, however, separating the criteria into two separate filters allows for greater flexibility should the same criteria be needed for future data mining.

To build a filter that will search for all contacts of a specific age -

- Select **View** in the main menu.
- Select Filters.
- Perform an open search to open the Filter Summary.
- In the Filter summary, click the Add button.
- In the Table Names window, select Contact Information.

| Auto Insurance - Vehicle Information | -     |
|--------------------------------------|-------|
| Bonus Commission Components          |       |
| Business                             |       |
| Business Client Junction             | 21.23 |
| Commission Information               |       |
| Commission Schedule                  |       |
| Commission Schedule Details          |       |
| Consumer User                        |       |
| Contact Information                  |       |
| Contract Information                 |       |
| Custom Fields                        |       |
| Database Users                       |       |
| DI                                   |       |
| E-Mail                               | -     |
|                                      |       |
|                                      |       |
|                                      |       |

Figure 1: The Table Names window (Contact Information selected).

- In the **Filter Criteria** window, select the **Age** column in the **Column Name** drop down, enter the desired age (**64**in this example) in the **Value** field, and select the **Equal** option in the **Operation** section.
- Click the **Add** button.

| Filter on Contact Ir         | formation - Untitled | ×                                                                                                    |
|------------------------------|----------------------|----------------------------------------------------------------------------------------------------|
| - Column Name                | Value                | Operation                                                                                            |
| Age<br>==== Age ====<br>= 64 | - 6                  | <ul> <li>Equal</li> <li>Not equal</li> <li>Greater than</li> <li>Less than</li> <li>Range</li> </ul> |
| Add Filters                  | Mod Del              | Link Operation<br>C AND C OR                                                                         |
| ОК                           | Cancel Run           | Link Help                                                                                            |

Figure 2: The Filter Criteria window (Criteria added).

- To test the filter, click the **Run** button.
- Click **OK**.
- Give the filter a name. Add a description if necessary.

To build a filter that will search for all contacts with a birthday in the next six months -

- Select **View** in the main menu.
- Select Filters.
- Perform an open search to open the Filter Summary.
- In the **Filter** summary, click the **Add** button.
- In the Table Names window, select Contact Information.
- In the Filter Criteria window, select the Birth Date column in the Column Name drop down.
- Click the **Add** button.
- Select Day Operations in the Date / Day Operations section of the Date Filter Operations Selection window.
- Enter **180** in the **Days** field (to approximate six months), select the **Next Days** option, and select the **Ignore Year** option. If the **Ignore Year** option is not selected, the filter will not search for the anniversary of birthdates, but the actual birthdates. Select the **Ignore Year** option to ensure that the filter will search for birthdays as opposed to birthdates.

| Days 180        | This option is used to find all events                                                                                                    |
|-----------------|----------------------------------------------------------------------------------------------------|
|                 | occurring within the specified number of                                                                                                    |
| Next Days       | Days in the fature, while ignoring the year                                                                                                    |
| C Previous Days |                                                                                                    |
| 🔽 Ignore Year   | Example:                                                                                                    |
|                 | To use this option in a filter that will find a<br>birthdays in the next 14 days, regardless o<br>the year of birth, select Next Days and<br>Ignore Year, enter 14 in the Days field an<br>then click OK. |
|                 |                                                                                                    |

Figure 3: The Days Operation screen (criteria added).

- Click **OK**.
- To test the filter, click the **Run** button.

| Table Name                                                                          | Cor                                                                             | ntact                                                              |                                       |                                                                    |   |
|-------------------------------------------------------------------------------------|---------------------------------------------------------------------------------|--------------------------------------------------------------------|---------------------------------------|--------------------------------------------------------------------|---|
| Number of Matchi                                                                    | ng Records                                                                      | 101                                                                |                                       |                                                                    |   |
| Where clause o                                                                      | of the SQL query                                                                | generated                                                          |                                       |                                                                    |   |
| (Contact."DOB'<br>(( {fn MONTH<br>(Contact."DOB'<br>(( {fn MONTH (                  | "]} <= 31 ) OR ( {<br>(Contact."DOB")<br>")} >= 1 ) OR ( {fi<br>Contact."DOB")} | (fn MONTH (Cor<br>)} = 1 AND {fn<br>n MONTH (Cont<br>= 2 AND {fn C | itact."D<br>DAYOF<br>act."DC<br>AYOFM | 108")} < 12 )) )<br>108")} < 12 )) )<br>1000TH<br>100TH            |   |
| List of records                                                                     | satisfying this fill                                                            | ter                                                                |                                       |                                                                    |   |
| List of records                                                                     | satisfying this filt<br>7. 🗶 🖽 🎒<br>First Name                                  | Gender                                                             | Age                                   | Birth Date                                                         | 1 |
| List of records                                                                     | satisfying this fill<br>7. X III 🖨<br>First Name<br>Joe                         | Gender<br>Male                                                     | Age<br>64                             | Birth Date<br>10/20/1939                                           | 1 |
| List of records<br>Last Name<br>Halverson<br>Umbarger                               | satisfying this fill<br>.  .  .  .  .  .  .  .  .  .  .  .  .                   | Gender<br>Male<br>Male                                             | <b>Age</b><br>64                      | <b>Birth Date</b><br>10/20/1939<br>10/20/1944                      | 1 |
| List of records<br>List of records<br>Last Name<br>Halverson<br>Umbarger<br>Arrieta | satisfying this fill<br>                                                        | Male<br>Male<br>Male                                               | <b>Age</b><br>64<br>55<br>45          | Birth Date<br>10/20/1939<br>10/20/1944<br>10/20/1954               |   |
| List of records<br>2 2 2 2 2 2 2 2 2 2 2 2 2 2 2 2 2 2 2                            | satisfying this fill<br>To be<br>Joe<br>Mitchell<br>Michael<br>Henry            | Male<br>Male<br>Male<br>Male<br>Male                               | Age<br>64<br>55<br>45<br>64           | Birth Date<br>10/20/1939<br>10/20/1944<br>10/20/1954<br>11/10/1939 |   |

Figure 4: The Filter Criteria test window (data for birthdays in next six months).

- Click **OK**.
- Give the filter a name. Add a description if necessary.

To add filters to a dynamic report to find all contacts who will turn 65 in the next six months -

- Select **Reports** in the main menu.
- Select Dynamic Reports.
- Perform an open search to open the **Reports** summary.
- Click the **Add** button.
- Select the Contact Information table in the Select Primary Table window.

| Report Definition Wizard |                                                                                                    |      |
|--------------------------|----------------------------------------------------------------------------------------------------|------|
| ſ                        | Select Primary Table<br>Application History<br>Auto Insurance - Driver Information<br>Auto Insurance - Vehicle Information<br>Bonus Commission Components<br>Business<br>Business Client Junction<br>Commission Information<br>Commission Schedule<br>Commission Schedule Details<br>Consumer User<br>Contact Information<br>Contract Information<br>Custom Fields<br>Database Users<br>Form Letter Analysis Report<br>General Add<br>General Dental |      |
| Ca                       | ncel < Back Next > Finish                                                                                                    | Help |

Figure 5: The Select Primary Table window (Contact Information selected).

• Select columns for display in the report in the **Report Column Definition** window.

|                                                                                                    | Jate   | Total L | ife Premium                                                                                          | Inco  | me   | -<br>  •   -                      |
|----------------------------------------------------------------------------------------------------|--------|---------|----------------------------------------------------------------------------------------------------|-------|------|-----------------------------------|
| Columns Av<br>Client No<br>Suffix<br>Middle<br>Greeting<br>Title<br>Type<br>Sub Type<br>Source<br>Source<br>Occupation<br>Job Title | nati V | ·<br>오  | Columns Sele<br>Last Name<br>First Name<br>Gender<br>Age<br>Birth Date<br>Total Life Premi<br>Income | um -2 | Sort | ection<br>Ascending<br>Jescending |

Figure 6: The Report Column Definition window

Columns can be added to the **Columns Selected** section by selecting the column in the **Columns Available** section, then clicking the **Arrow** button pointing toward the **Columns Selected** section, or by double-clicking the entry in the **Columns Available** section. Columns can be moved out of the **Columns Selected** section in the same fashion.

• Use the **Filter** drop down fields in the **Selection Criteria** window to add the filters to the dynamic report.

|              | Filter                                                                                                    |
|--------------|----------------------------------------------------------------------------------------------------|
| $\mathbf{V}$ | SMONTHS      C AND C OB       AGE 35 · 50      C AND C OB       AGE = 64      C AND C OB       BD10PRV      C AND C OB       BD20T30      C AND C OB |
|              | Set                                                                                                    |

Figure 7: The Selection Criteria window (Filter drop down active).

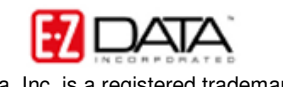

©2004 E-Z Data, Inc. is a registered trademark of E-Z Data, Inc.

Filter availability in the **Filter** drop down fields will be determined by primary table selection in the **Select Primary Table** window. For example, if the **Contact Information** table is selected as the primary table in the **Select Primary Table** window, filters built on the **Contact Information** table will be available in the Filter drop down fields of the **Selection Criteria** screen.

|              | Selection Criteria |  |
|--------------|--------------------|--|
|              | AGE = 64 AND O OR  |  |
|              |                    |  |
| $\mathbf{M}$ | I CAND COR         |  |
| •            | CAND COR           |  |
|              |                    |  |
|              | Set                |  |
|              |                    |  |

Figure 8: The Selection Criteria window (And and Or operators active – And operator selected).

When a filter is selected in a **Filter** drop down, the filter operators become active. The filter operators refer to the next filter added (if applicable). Selecting the **And** operator will ensure that report results include records that meet criteria for the filter with the operator <u>and</u> the following filter. Selecting the **Or** operator will ensure that report results include records that meet the criteria of the filter with operator <u>or</u> the criteria of the following filter.

- Apply settings as needed in the **Select Output Type** and **Spreadsheet Output Settings** windows.
- Give the report a name in the **Report Package Description** window.

| =_> | Report Package D                                         | escription                                                                                                |  |
|-----|----------------------------------------------------------|----------------------------------------------------------------------------------------------------|--|
|     | Description All contacts<br>Category Contact<br>Keywords | s turning 65 next six months                                                                              |  |
| ÷   | I All Users<br>I RunTime Filter                          | Contact Selection Options  Contact Selection Options  Include Contacts  Include Agents Include Dependents |  |

Figure 9: The Report Package Description window.

- Click Finish.
- The new report will be automatically highlighted in the **Report** summary screen.
- With the report highlighted, click the **Run** button.

| 8 | Last Name  | First Name | Gender | Age | Birth Date |
|---|------------|------------|--------|-----|------------|
|   | Bartelo    | Frank      | Male   | 64  | 01/15/1940 |
|   | Halverson  | Joe        | Male   | 64  | 10/20/1939 |
|   | Hasnain    | Amir       | Male   | 64  | 02/11/1940 |
|   | Mariondale | Henry      | Male   | 64  | 11/10/1939 |
|   | Meresman   | Michael    | Male   | 64  | 02/01/1940 |
|   | Mineo      | David      | Male   | 64  | 11/28/1939 |
|   | Nelson     | Yolanda    | Female | 64  | 09/10/1939 |
|   | Nimersheim | Gene       | Male   | 64  | 08/30/1939 |
|   | Wolton     | Peter      | Male   | 64  | 01/02/1940 |
|   | Drake      | Frank      | Male   | 64  | 01/12/1940 |
|   | Polster    | Karen      | Female | 64  | 12/25/1939 |
|   |            |            |        |     |            |

Figure 10: Results of a dynamic report displaying all contacts who will turn 65 years old in the next six months.